#### Posting a Video to YouTube using a Smartphone

1. Open Camera

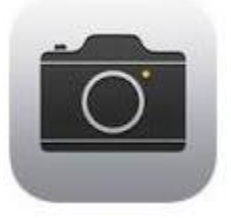

2. Select Video Option, and record video

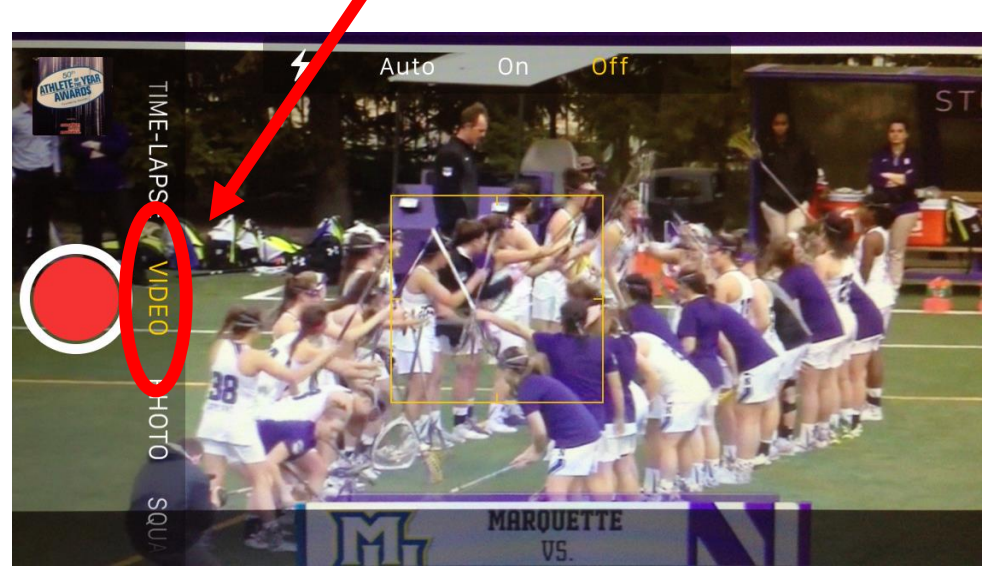

3. After recording, select the video, by pressing on the box in the lower left corner.

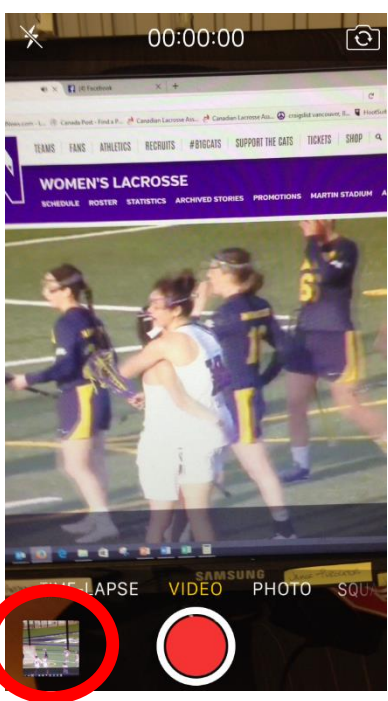

4. Tap on the **share icon** on the bottom left corner.

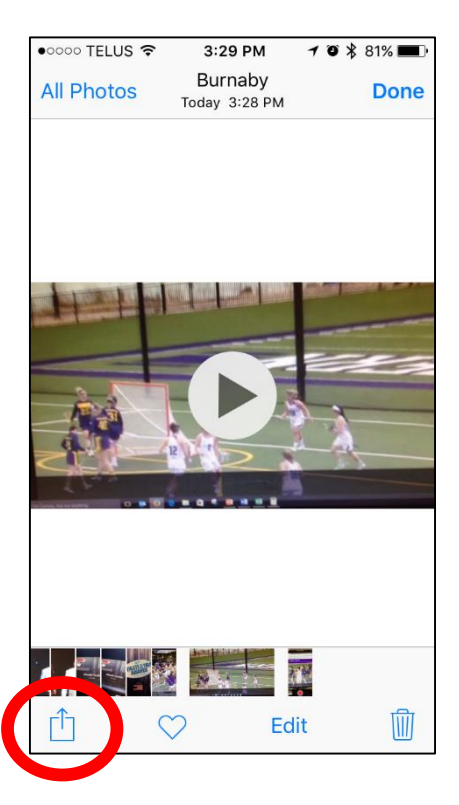

 Make sure the video you want to share is selected, and then click on the YouTube option.

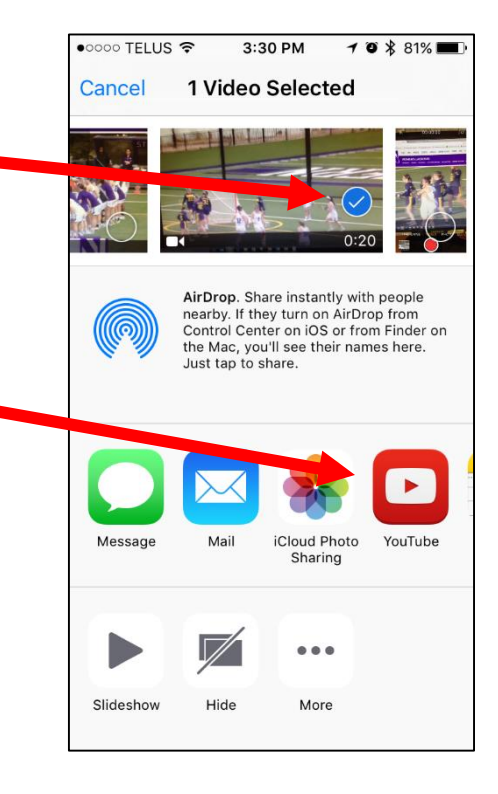

# 7. YouTube sign in page will appear

| Back to Camera 3:32 PM 7 ♥  8 76% 76% 1    |
|--------------------------------------------|
| accounts.google.com                        |
| Cancel YouTube                             |
| Google<br>Sign in with your Google Account |
|                                            |
|                                            |
| Email                                      |
| Password                                   |
| Sign in                                    |
| Need help?                                 |
| One Google Account for everything Google   |

 Enter - Email: <u>bclacoach@gmail.com</u> Password: bcla0000

Click sign in.

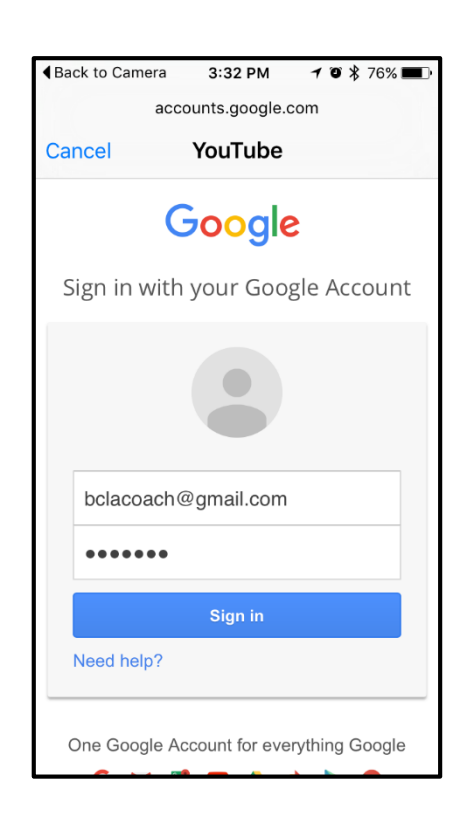

#### 9. Insert a Title and a brief Description

## 10. Click Publish

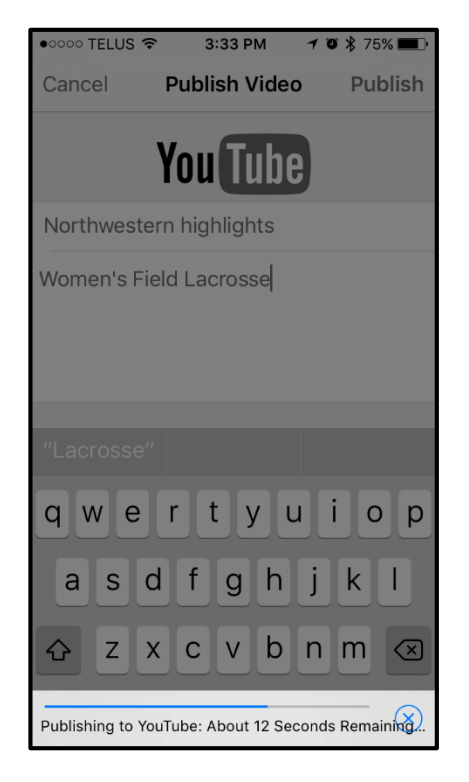

### 11. Video is now published

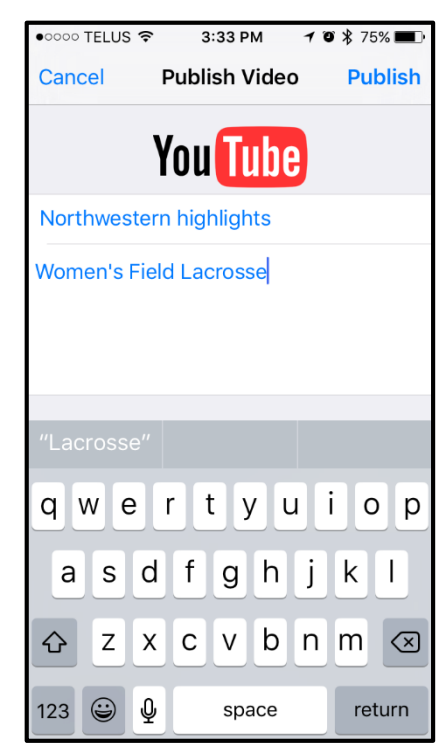

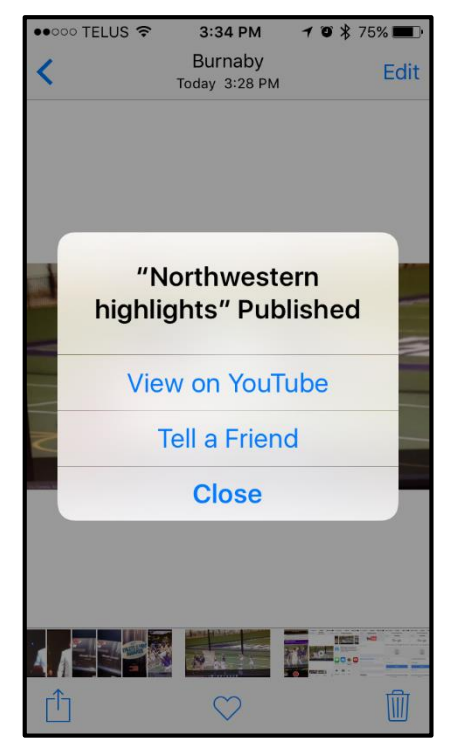